## Tutorial para cadastro no domíno gov.br

Acessar a página gov.br - Acesse sua conta (acesso.gov.br) e clicar em Crie sua conta gov.br.

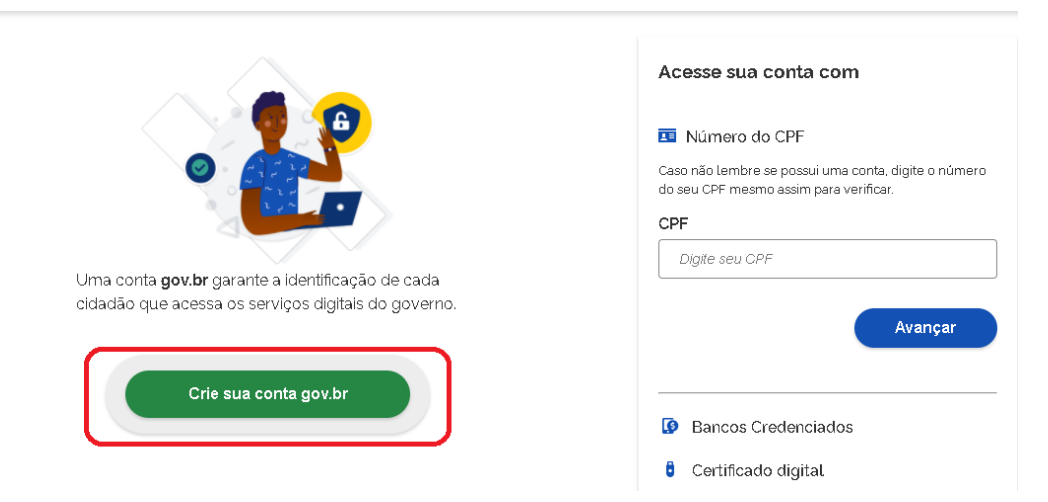

Na próxima tela, deve-se escolher uma das **Opções de cadastro**. Recomenda-se a utilização do CPF.

| gov.br                                                                             |                                                                                                    | Alto Contraste Ø                                                                                    |
|------------------------------------------------------------------------------------|----------------------------------------------------------------------------------------------------|----------------------------------------------------------------------------------------------------|
| 0                                                                                  | Opções de cadastro<br>Selecione uma das opções e siga as orientações para<br>criar sua conta govbr.<br><sup>20</sup> Validação Facial no App Meu gov.br<br>Bancos Credenciados | ua conta com<br>o do CPF<br>ibre se posui uma conta, digite o número<br>resmo assim para verificar. |
| Uma conta <b>gov.br</b> garante a identific<br>cidadão que acessa os serviços digi | ag<br>iai Número do CPF                                                                                                    | Avançar                                                                                             |
| Crie sua conta gov.b                                                               | r Certificado digital em nuvem                                                                                                    | s Credenciados                                                                                      |

Na tela que se abrirá, inserir o CPF, o nome completo conforme cadastro na Receita Federal, concordar com os **Termos de uso**, clicar em **Não sou um robô** e ir em **Avançar**.

|                                | Dados Cadastrais             | Validar Dados | Habilitar Cadastro<br>3 | Cadastrar Senha<br>4 |         |
|--------------------------------|------------------------------|---------------|-------------------------|----------------------|---------|
| Preencha os campos abaixo co   | om seus dados                |               |                         |                      |         |
| CPF                            |                              |               |                         |                      |         |
| Digite somente números         |                              |               |                         |                      |         |
| Nome Completo                  |                              |               |                         |                      |         |
| Digite seu nome completo       |                              |               |                         |                      |         |
| Li e estou de acordo com os Te | rmos de uso.                 |               |                         |                      |         |
| Não sou um robô                | reCAPTCHA<br>cidade - Termos |               |                         |                      |         |
| <u>Cancelar</u>                |                              |               |                         |                      | Avançar |

Na etapa Validar dados, responder as perguntas relativas aos dados pessoais e clicar em Avançar.

|                              | Dados Cadastrais Va          | lidar Dados   | Habilitar Cadastro<br>3 | Cadastrar Senha |         |
|------------------------------|------------------------------|---------------|-------------------------|-----------------|---------|
| Por questões de segurança, 1 | você deverá responder alguma | s perguntas p | ara validarmos seus da  | dos.            |         |
| 1. Qual é o primeiro nom     | e da sua mãe?                |               |                         |                 |         |
| LUCINEIA                     | REBECCA ALIX REBER           | GUEND         | OLINA                   |                 |         |
| 2. Qual é o seu mês de n     | ascimento ?                  |               |                         |                 |         |
|                              | AGOSTO                       | MARÇO         | DEZEMBRO JUNHO          |                 |         |
| 3. Qual é o seu ano de na    | scimento?                    |               |                         |                 |         |
| 2016 2014 20                 | 2012 2013 2011 2010          | 2015          |                         |                 |         |
|                              |                              |               |                         |                 |         |
| <u>Cancelar</u>              |                              |               |                         |                 | Avançar |

Na etapa **Habilitar Cadastro**, escolher a opção para recebimento de um código para ativação da conta e clicar novamente em **Avançar**.

| Criar conta com CPF                             |                            |                    |                    |                      |         |
|-------------------------------------------------|----------------------------|--------------------|--------------------|----------------------|---------|
|                                                 | Dados Cadastrais           | Validar Dados      | Habilitar Cadastro | Cadastrar Senha<br>4 |         |
| Para ativar sua conta, enviaremos u<br>💌 E-mail | m código para você. Como p | orefere recebê-lo? |                    | 0                    |         |
| . SMS                                           |                            |                    |                    | 0                    |         |
| <u>Cancelar</u>                                 |                            |                    |                    |                      | Avançar |

Na tela seguinte, inserir o código recebido por uma das opções escolhida para envio e novamente clicar em **Avançar**.

| unar conta com UPF                                             |                                        |                            |                         |                        |   |
|----------------------------------------------------------------|----------------------------------------|----------------------------|-------------------------|------------------------|---|
| Criar conta com CPF                                            |                                        |                            |                         |                        |   |
| -                                                              | Dados Cadastrais                       | Validar Dados              | Habilitar Cadastro      | Cadastrar Senha<br>(4) | _ |
| Um código foi enviado para <b>ma</b><br>Código de 6 caracteres | ······································ | <b>⊚gmail.com</b> . Por fa | avor, digite-o no campo | abaixo.                |   |
| 002000                                                         |                                        |                            |                         |                        |   |
| Não recebeu o código?<br>Reenviar código                       |                                        |                            |                         |                        |   |

Chega-se, então, à tela **Cadastrar Senha**. Inserir a senha criada, repeti-la para confirmar e clicar em **Concluir**. Deve-se observar os parâmetros exigidos para criação de senha válida.

| 😭 > Cr | iar conta com CPF         |                  |               |                    |                 |          |  |
|--------|---------------------------|------------------|---------------|--------------------|-----------------|----------|--|
|        | Criar conta com CPF       |                  |               |                    |                 |          |  |
|        |                           | Dados Cadastrais | Validar Dados | Habilitar Cadastro | Cadastrar Senha |          |  |
|        | CPF<br>Q609<br>Nova senha |                  |               |                    |                 |          |  |
|        | Digite a nova senha       |                  | 0             | )                  |                 |          |  |
|        | Repita a senha            |                  |               |                    |                 |          |  |
|        | Repila a senha            |                  | ٥             |                    |                 |          |  |
|        | <u>Cancelar</u>           |                  |               |                    |                 | Concluir |  |

Concluído o cadastro no domínio gov.br, o concluinte está apto a acessar o Sistema Enade. Para essa ação, ir para a página <u>Enade - Instituto Nacional de Estudos e Pesquisas Educacionais Anísio</u> <u>Teixeira (inep.gov.br)</u> e clicar em **Entrar com gov.br** e na tela seguinte clicar no botão **Acessar como estudante**.

| $\leftarrow$ $ ightarrow$ $\bigcirc$ $\blacksquare$ Não seguro $\mid$ <code>enade.inep.gov.br/e</code> | nade/#!/index                      |                                    |                                 |                              |              | 3      | # ★   |
|----------------------------------------------------------------------------------------------------|------------------------------------|------------------------------------|---------------------------------|------------------------------|--------------|--------|-------|
| SRASIL                                                                                                 | CORONAVÍRUS (COVID-19)             | Simplifique!                       | Participe                       | Acesso à informação          | Legislação   | Canais | *     |
| iner Enade                                                                                             |                                    |                                    |                                 |                              |              |        |       |
|                                                                                                    | ena                                | de                                 | Exame N<br>de Deser<br>dos Estu | lacional<br>npenho<br>dantes |              |        |       |
|                                                                                                    | C<br>0                             | ) Entrar com gov<br>Orientações Ge | ı.br<br>rais                    |                              |              |        |       |
|                                                                                                    |                                    | Relatórios                         |                                 |                              |              |        |       |
|                                                                                                    |                                    |                                    |                                 |                              |              |        |       |
| $\leftarrow$ $ ightarrow$ $ ightarrow$ Não seguro $\mid$ enade.inep.gov.b                              | r/enade/#!/index                   |                                    |                                 |                              |              |        | 50    |
| BRASIL                                                                                                 | CORONAVÍRUS (COVID-1               | 9) Simplifiqu                      | el Particip                     | e Acesso à informa           | ição Legisla | ação C | anais |
| iner Enade                                                                                             | Acesso ao Enade p                  | oelo GOV                           | .BR                             |                              |              | -      |       |
|                                                                                                    |                                    | Acessar como (                     | estudante                       |                              |              |        |       |
|                                                                                                    | Ac                                 | essar como PI/C                    | Coordenador                     |                              |              |        |       |
|                                                                                                    | Copyright MEC - INEP - Instituto N | vacional de Estu                   | dos e Pesquis                   | as Educacionais Anísio       | Teixeira     |        |       |
|                                                                                                    |                                    |                                    |                                 |                              | echar        |        |       |

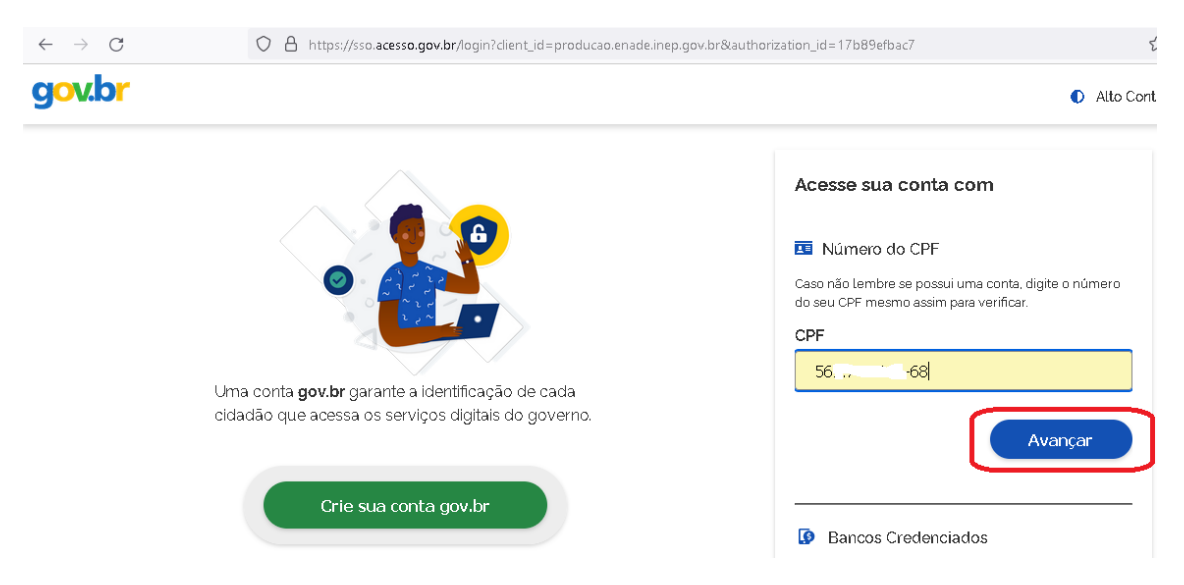

A tela seguinte é de login. O concluinte insere o CPF e clica em Avançar.

O estudante, então, digita a senha criada quando do cadastro no domínio gov.br para acessar o Sistema Enade e acompanhar todas as etapas do exame, inclusive protocolando solicitações de atendimento especializado.

| $\leftarrow \  \  \rightarrow \  \  G$ | O A https://sso.acesso.gov.br/login?client_id=producao.enade.inep | .gov.br&authorization_id=17b89efbac7                                                                              |       |
|----------------------------------------|-------------------------------------------------------------------|----------------------------------------------------------------------------------------------------|-------|
| gov.br                                 |                                                                   | Alto Contr                                                                                                    | raste |
|                                        | Digite sua senha para acessar o login único do governo federal.   | Digite sua senha<br>CPF<br>5 ´: 1-68<br>Senha<br>Digite sua senha atual<br>Esqueci minha senha<br>Cancelar Entrar |       |

**IMPORTANTE**: para o caso de estudantes que já possuem cadastro no domínio gov.br, não há necessidade de novo cadastro. Nesse caso, o acesso ao Sistema Enade se dá utilizando a senha desse cadastro. Assim, para o acesso, deve-se ir direto para <u>http://enade.inep.gov.br/enade/#!/index</u>, escolher a opção **Acessar como estudante**, digitar o CPF e informar a senha.

Na hipótese de ocorrer erro no acesso de estudantes que já possuem cadastro no domínio gov.br, é necessário fazer o procedimento de recuperação de senha. Para isso, deve-se acessar <u>https://sso.acesso.gov.br/login?client\_id=contas.acesso.gov.br&authorization\_id=17b8a0beb8</u> 0, digitar o CPF e ir em **Avançar** e em seguida clicar em **Esqueci minha senha**.

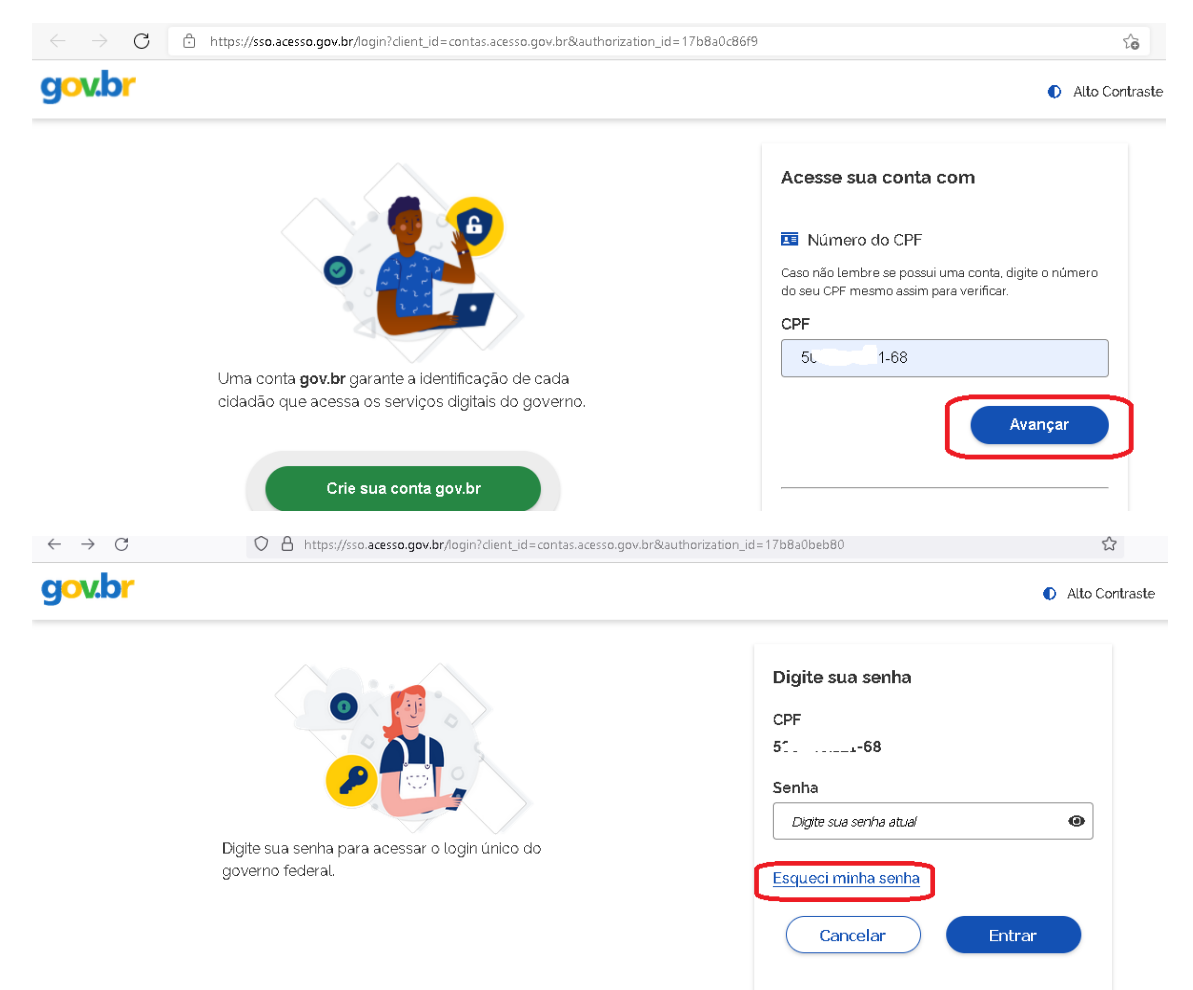

O sistema direcionará para a tela **Recuperação de conta**, em que o usuário deverá marcar o botão **Não sou um robô** e ir em **avançar**.

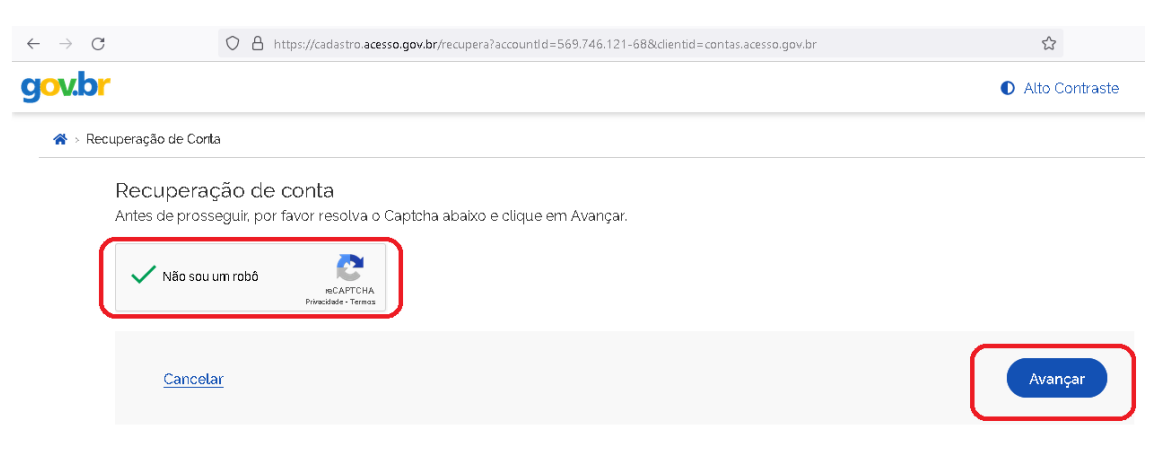

Entre as opções disponíveis para recuperação de conta, recomenda-se utilizar número de telefone celular ou e-mail, pois é possível identificar se ambos estão acessíveis, e seguir as instruções para finalizar o procedimento de recuperação. O procedimento é igual para ambas as opções: será enviado um código a ser utilizado para a recuperação.

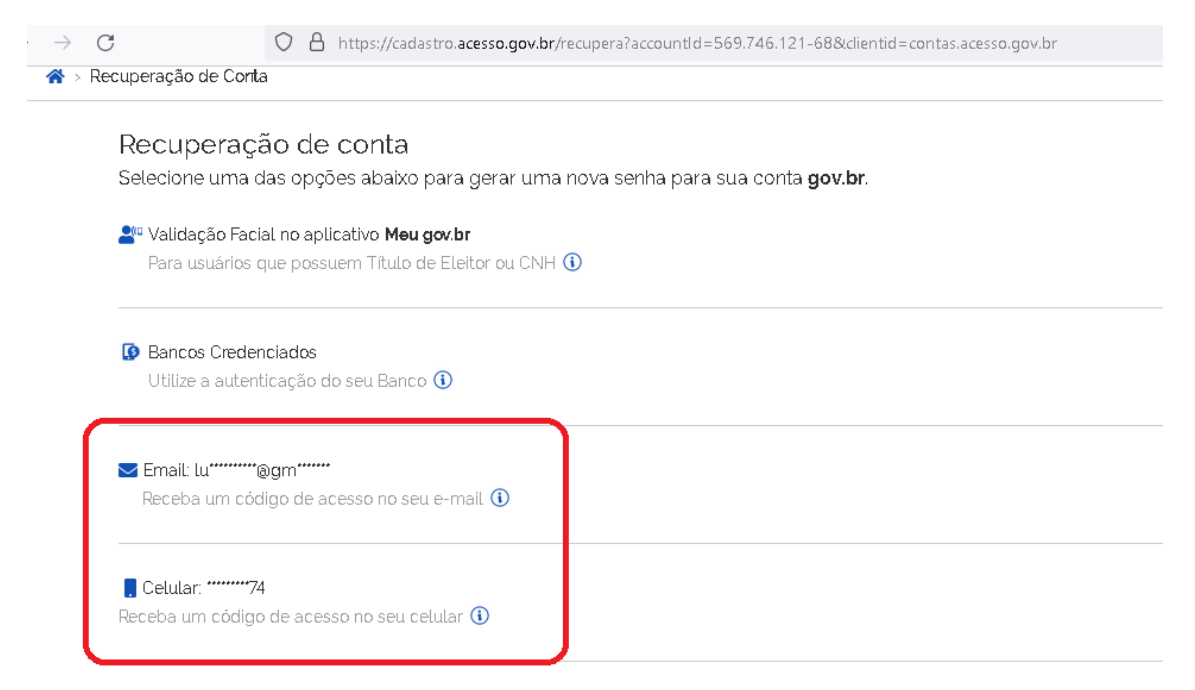

Escolhido o e-mail ou o telefone celular para recebimento do código de recuperação, o usuário será direcionado para a página eletrônica de finalização do procedimento.